# **Events**

Last Modified on 11/04/2024 1:02 pm PST

## Accessing Coursedog Events

- You can find Coursedog Events on your MyCLU home page under the Tools section
- Or click on the Room Scheduling link to connect directly to Coursedog Events

## **Check Room Availability**

- Click the left menu item for rooms
- Choose Calendar view
- Select the date you wish to view
- Use the search option to enter the building and room number

## Schedule an Event

- From the home page, click Request an Event
- Use the drop down to select the event type and click continue
- Complete the form and click submit

<u>Hint:</u> If the submit button is grayed out, then there is a required field that is not filled out. Check the phone number by opening the contacts item.

## **Need Assistance?**

- For help, please contact ITS Training
- If you encounter any issues accessing the new system, email us at helpdesk@callutheran.edu